| л |    |     |   |
|---|----|-----|---|
| Л |    | - 1 | ٩ |
|   |    |     |   |
| u | ×, | 11  |   |
| - |    |     | - |
|   |    |     |   |

**§** 6

## 6. **Exterior**

| Enroll Users |              |             |  |  |
|--------------|--------------|-------------|--|--|
|              |              |             |  |  |
|              | Remove Users | from Course |  |  |
|              | STATUS       | USERNAME    |  |  |
|              |              | 300069744   |  |  |

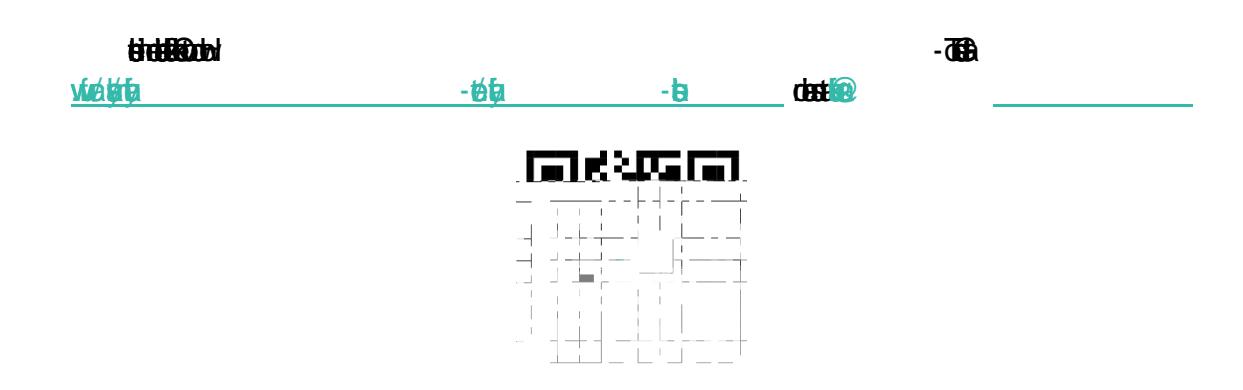